## **SECM** คู่มือ การตรวจสอบยอดค้างชำระและการทำรายการ <u>แบ่งซำระเงิน</u> ในระบบ SLCM

การชำระเงินค่าเล่าเรียน หรือค่าธรรมเนียมต่างๆ ผ่านระบบ SLCM เป็นการชำระเงินผ่านช่องทาง ออนไลน์ ที่มหาวิทยาลัยได้จัดเตรียมไว้เพื่ออำนวยความสะดวกให้ทับนักศึกษา โดยการใช้งานระบบมีขั้นตอน ดังต่อไปนี้

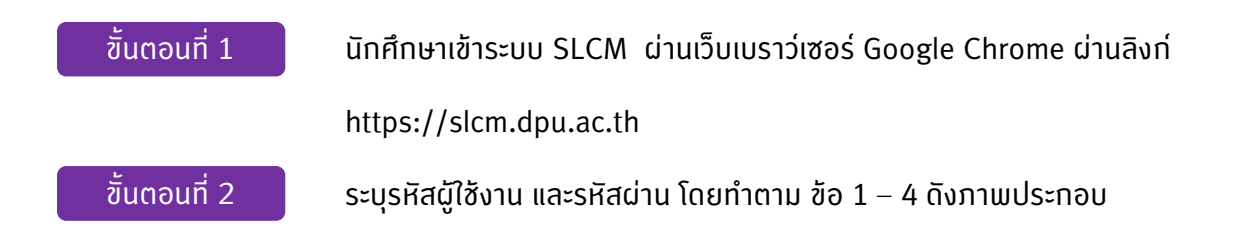

|            |                                                                                                    |                                     | 🟠 บุคคลทั่วไป | 🗄 นักศึกษา 1 |
|------------|----------------------------------------------------------------------------------------------------|-------------------------------------|---------------|--------------|
| เข้าส่ระบเ | บ (นักศึกษา/บคลากร)                                                                                                    |                                     |               |              |
|            | รหัสผู้ใช้งาน:                                                                                                    |                                     |               |              |
|            | A xxxxxxxx@dpu.ac.th                                                                                                    |                                     |               |              |
|            | şUILUU xxxxx@dpu.ac.th                                                                                                    |                                     |               |              |
|            | รหัสผ่าน:                                                                                                    |                                     |               |              |
|            | 🔒 รหัสผ่าน                                                                                                    | ©                                   |               |              |
|            | สำหรับนักก็ทษา<br>• รหัสผู้ใช้งาน : ระบุเลขกะเบียนนักศึกษาตามด้วย @dpua<br>• รหัสผ่าน : ใช้ dpนตามด้วยรหัสนักศึกษา เป็นรหัสผ่าน (เ<br>เข้าสู่ระบบ | ic.th<br>ເວພາະຄຣັ້ນແຮກ)<br><b>4</b> |               |              |

ขั้นตอนที่ 3

## ้ จากหน้าจอหลักของระบบ SLCM เลือกเมนู >> นักศึกษา จากนั้น คลิก ตาม ภาพประกอบด้านล่าง

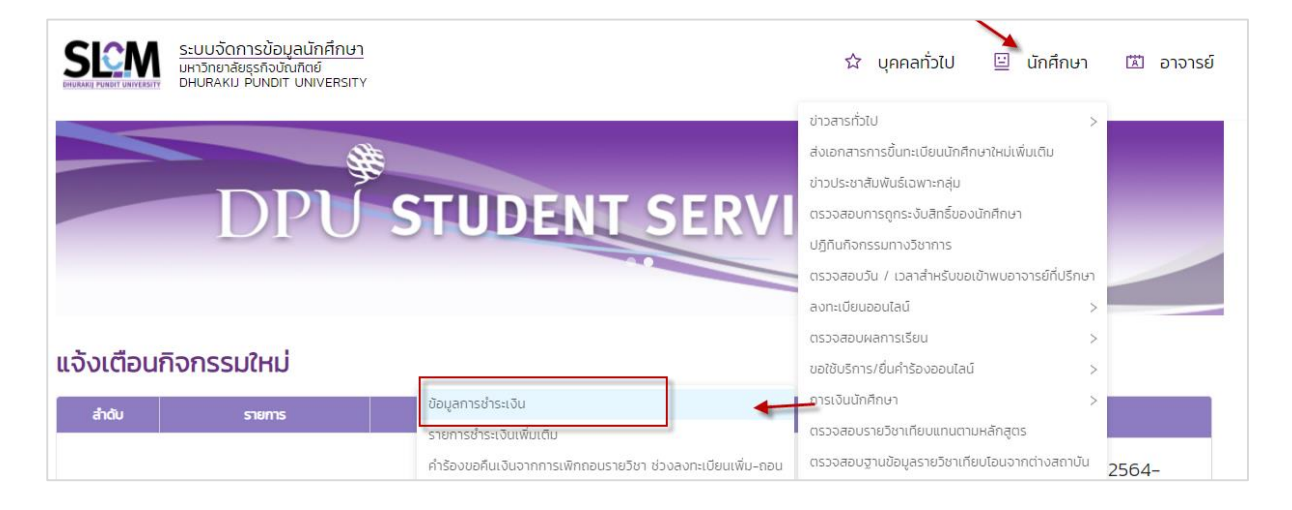

ขั้นตอนที่ 4

จากหน้า >> ตรวจสอบข้อมูลการชำระเงิน

้ให้เลื่อนหน้าจอมาตารางด้านล่างจะเห็นรายการใบแจ้งหนี้ทั้งหมดของนักศึกษา ส่วนนี้นักศึกษาสามารถกรอง ดูเฉพาะใบแจ้งหนี้ที่ค้างชำระได้ ด้วยการระบุ ปีการศึกษา ภาคเรียน หรือ สถานะการชำระเงิน และกด

และสำหรับรายการที่ ค้างชำระ เมื่อต้องกาชำระเงิน คลิก ชาระเงิน ตามภาพประกอบด้านล่าง

| v Aum      |                         |           |                         |               |                           |               |                                        |                                                                   |                             |             |                                        |                      |
|------------|-------------------------|-----------|-------------------------|---------------|---------------------------|---------------|----------------------------------------|-------------------------------------------------------------------|-----------------------------|-------------|----------------------------------------|----------------------|
| ปีการศึกษา |                         |           | ภาคเรี                  | ยนที่         |                           |               | สถานะข้อมูลการชำระเ                    | จัน                                                               |                             |             |                                        |                      |
| กรุณาเลือก |                         |           | <ul> <li>nşt</li> </ul> | นาเลือก       |                           | $\vee$        | กรุณาเลือก                             |                                                                   |                             |             |                                        |                      |
|            |                         |           |                         |               |                           | Q, คับหา      | ล้างข้อมูล                             |                                                                   |                             |             |                                        |                      |
| ลำดับ 🗘    | สถานะการชำระ<br>เงิน \$ | ช่าระเงิน | บการศึกษา 🔅             | ภาคเรียนที่ 💠 | วันที่กำหนด<br>ชำระเงิน ¢ | เลขที่ 🗘      | วันที่สร้าง<br>ข้อมูลการชำระ 🔅<br>เงิน | ประเภทข้อมูล<br>การชำระเงิน                                       | ยอดที่ต้องชำระทั้ง<br>สัน ¢ | งวดล่าสุด 💠 | สถานะการชำระ<br>เงินของงวด 🔅<br>ล่าสุด | ดาวน์ไหลดใบแ<br>หนี้ |
| 1          | ค้างช่าระ               | ช่าระเงิน | 2563                    | 2             | 8 31/07/2564              | BLRG63200002  | 31/07/2564                             | ใบแจ้งชำระเงินค่า<br>ลงทะเบียนเรียน                               | 28,500.00                   | 1           | ค้างชำระ                               | พิมพ์เอกสา           |
| 2          | ช่าระแล้ว               | ชำระเงิน  | 2563                    | 2             | 29/07/2572                | MBLRG63202303 | 07/12/2563                             | ใบแจ้งชำระเงินค่า<br>ลงทะเบียนเรียน/<br>ค่าธรรมเนียม<br>(migrate) | 60,000.00                   | 1           | ช่าระแล้ว                              | พิมพ์เอกสาร          |
| з          | ค้างชำระ                | ช่ำระเงิน | 2563                    | 2             | 01/08/2572                | BLFN63200001  | 31/07/2564                             | ใบแจ้งค่าธรรมเนีย<br>มอื่นๆ                                       | 2,000.00                    | 1           | ค้างช่าระ                              | พิมพ์เอกสา           |
|            |                         |           |                         |               |                           |               |                                        | A                                                                 |                             |             |                                        |                      |

 ชั้นตอนที่ 5
 เมื่อเข้าสู่หน้าจอดังภาพด้านล่าง ให้นักศึกษาตรวจสอบยอดการชำระ จากนั้นให้ ดำเนินการทำตามขั้นตอนดังนี้
 1. เลือกแบ่งชำระ 3 เดือน ( สำหรับ ภาคเรียนที่ 3 แบ่งชำระได้ 2 เดือน )
 2. เลือกช่องทางการชำระเงิน โดยนักศึกษาสามารถคลิกเลือกตามช่องทางที่ นักศึกษาสะดวก เช่น K Plus , บัตรเครดิต/เดบิต , ผ่อนชำระ 3 งวดเฉพาะผู้ที่ ถือบัตรเครดิตของกสิกรไทย , เปิด QR Code เพื่อสแทนชำระจากแอปของ ธนาคาร , Alipay หรือ Wechat Pay เป็นต้น

เมื่อทำ 2 ขั้นตอน ดังกล่าวแล้ว ให้คลิก ดาวน์เหลดใบแจ้งชำระ

| ปยอดชำระ                                                                                                    |                             | ตรวจสอบข้อมูลและขั้นตอนการสมัคร         | วิธีการชำระเงิน |                         |                       |                                   |                            |
|----------------------------------------------------------------------------------------------------|-----------------------------|-----------------------------------------|-----------------|-------------------------|-----------------------|-----------------------------------|----------------------------|
| <ul> <li>คำขึ้นกะเบียนนักศึกษา</li> <li>รหัสตารางราคา</li> <li>สรุปยอดการช้าระและพับพับสมัคร</li> <li>คำแล่าเรียนทั้งหมด</li> <li>ส่วนลด</li> <li>ยอดบ้าระคงเหลือ</li> </ul> | คร65007<br>แป่งขำระ 3 เดือน | 34,752 um<br>- um                       | shamamsehssa    | ເ<br>ອ້າຣະເດີນ          | ເລີ້<br>ເຈົ້າແວນ ຢ່າຮ | <b>อ้</b><br>ขันถ่า               | 2 3 IÃOU                   |
| ດາວນ໌                                                                                                    | Hลดใบแจ้งชำระ<br>3          | 1,,,,,,,,,,,,,,,,,,,,,,,,,,,,,,,,,,,,,, |                 | <b>โบแ</b> จ้อช่ำระเงิน | KPLUS K+              | Debit/Credit<br>(Visa,Master,JCB) | ເວລາະບັດຣາລັກຣໂກຍ)         |
|                                                                                                    |                             |                                         | 2               | Thai Q                  | HAI QR<br>AYMENT      | 支付宝<br>PBy We                     | 繁信支付<br>VeChat Pay<br>chat |

## รายละเอียดเพิ่มเติมของการเลือกช่องทางการชำระเงิน

KPLUS K+

1. ชำระผ่าน KPLUS App ธนาคารกสิกรไทย โดยการระบุเบอร์โทรศัพท์ที่มี APP KPLUS เท่านั้น มีรายละเอียดและขั้นตอนดังนี้

 1.1 เมื่อนักศึกษาเลือกช่องทาง Kplus และคลิกปุ่มชำระเงิน ระบบจะแสดงหน้าจอ สำหรับใส่เบอร์โทรศัพท์ ตามรูป

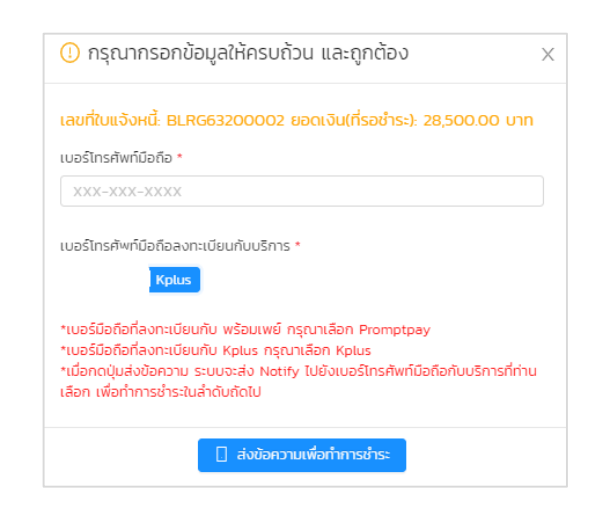

1.2 หลังจาทใส่เบอร์โทรศัพท์เรียบร้อยแล้ว คลิก 🛛 🗌 ส่งข้อความเพื่อทำการชำระ

ระบบจะมีข้อความแจ้งที่ App Kplus ที่ติดตั้งไว้ที่โทรศัพท์มือถือตาม หมายเลขโทรศัพท์ที่ลงทะเบียนไว้ จากนั้นสามารถชำระผ่าน App Kplus ได้ ทินที (ถ้าเบอร์มือถือไม่มี App Kplus จะไม่สามารถชำระด้วยซ่องทางนี้ได้)

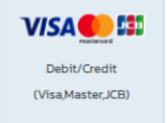

- ชำระด้วย Debit/Credit (VISA MASTER JCB) ของทุกธนาคาร มีรายละเอียดและขั้นตอนดังนี้
  - 2.1 เมื่อนักศึกษาเลือกช่องทาง Debit/Credit ( Visa Master JCB) และคลิก >> ชำระเงิน ระบบจะแสดงหน้าจอสำหรับเชื่อมต่อการชำระเงินผ่าน Debit/Credit Card ให้คลิก py ww

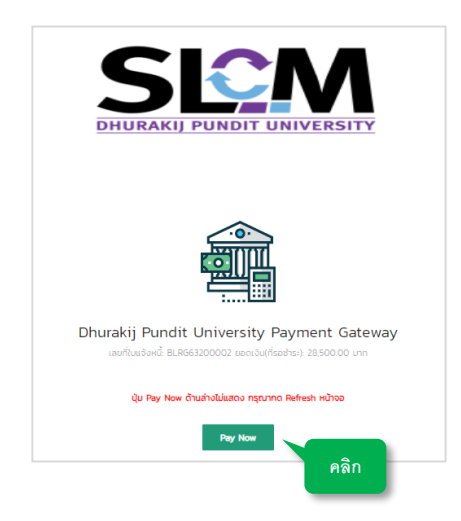

2.2 ระบบจะแสดงหน้าจอสำหรับใส่ข้อมูล Debit/Credit Card เมื่อระบุข้อมูล เรียบร้อยแล้ว คลิก >> Pay ...... THB ด้านล่าง

| DHURAK<br>PUNDIT<br>UNIVERS<br>(SLCM)<br>powered by KBank | IJ 🛞<br>SITY<br>Sandbox |
|-----------------------------------------------------------|-------------------------|
| VISA                                                      |                         |
| Name on Card                                              | HEROTON CONTRACTOR      |
| Card holder name                                          |                         |
| Card Number                                               |                         |
| Expiry Date                                               | Security Code           |
| MM / YY                                                   | 6                       |
| O Rem                                                     | nember card             |

2.3 หลังจากนั้นระบบจะไปที่หน้าจอของธนาคารเจ้าของบัตรเครดิต เพื่อทำการ ขอรหัส OTP ให้คลิก RequestOPP จะมีรหัส OTP แจ้งไปที่เบอร์มือถือที่ผูกกับ บัตรเครดิต

| Verified by<br>VISA                                                                             | ธนาคารกสิกรไทย<br>####U KASIKORNBANK                                             |
|-------------------------------------------------------------------------------------------------|----------------------------------------------------------------------------------|
| เพิ่มความปลอดกัยในการท่ารายการข่าระ<br>Added Protection with Verified b                         | ເຈັນລວນໃດນ໌ດ້ານ Verified by VISA<br>y Visa                                       |
| โปรดตรวจสอบความถูกต้องของข้อความยืนยันส่วนตัว<br>เพื่อเพิ่มความปลอดภัยในการทำรายการข่าระเงินนี้ | ของท่าน จากนั้นระบุรฟัสผ่าน Verified by Visa                                     |
| Please verify your Personal Message and subm<br>You need to enter your Verified by Visa passwo  | nit your Verified by Visa password.<br>ord in order to complete the transaction. |
| Merchant:                                                                                       | WWWDPUACTH                                                                       |
| Amount:                                                                                         | 9.00 THB                                                                         |
| Date:                                                                                           | 30/07/2021                                                                       |
| Card Number:                                                                                    | **** **** ****                                                                   |
| Personal Message:                                                                               |                                                                                  |
| กรุณากคนุ่ม "Request OTP<br>Please click "Request O                                             | " เพื่อรับระได้รักษาความปลอดกับ SMS-OTP<br>TP" to receive SMS-OTP password       |
| กรุณาระบุรมัสรักษาความปลอดภัย SMS-0<br>Please input SMS-0                                       | TP ກໍໄດ້ປີ : Request OTP                                                         |
| enad / Su                                                                                       | bmit grußn / Exit                                                                |
| การสสพระเขียน Verfied by Visa / MasterCard Sec                                                  | ureCode ธนาคาราวสงราศีสภาพแบบ OTP (One-Time Passwo                               |

- 2.4 เมื่อได้รับ OTP ให้กรอกลงที่ช่อง SMS-OTP หลังจากนั้น คลิก 💷 🕬
- 2.5 รอระบบยืนยันการทำรายการ

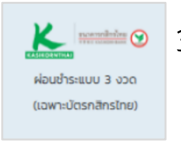

🗶 🚥 🗉 3. 🛛 ผ่อนซำระแบบ 3 งวด (เฉพาะบัตรเครดิตธนาคารกสิกรไทย) ้ขั้นตอนการใช้งาน จะเหมือนกับการชำระเต็มจำนวน แต่จะระบบจะแสดงข้อความ 3 Month พร้อมแสดงจำนวนที่ต้องจ่ายต่องวด พร้อมอัตราดอกเบี้ยผ่อนชำระ หลังจาก ้นั้นทำรายการเหมือนชำระบัตรเครดิตตามข้อ 2.

| VIS          | 5A 👥 📴        |
|--------------|---------------|
| Name on Card |               |
| Card Number  |               |
| Card Number  | VISA          |
| Expiry Date  | Security Code |
| 03 / 24      | •••  0        |
| 3            | MONTHS        |
|              | asht/month    |
| 3 t          | and moren     |
| 3 t<br>inter | est rate 19 % |

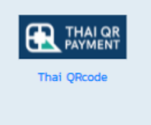

## 4. ชำระด้วย Thai QR

ระบบจะสร้าง QR Code ขึ้นมาที่หน้าจอ ให้นักศึกษาใช้ App ของธนาคาร ทำการสแกน จ่ายได้เลย

\*\* Thai QR Code จะจำกัดเวลาประมาณ 10 นาที เมื่อ คลิกที่ปุ่ม ตกลง/Submit sอ

ระบบยืนยันการทำรายการ

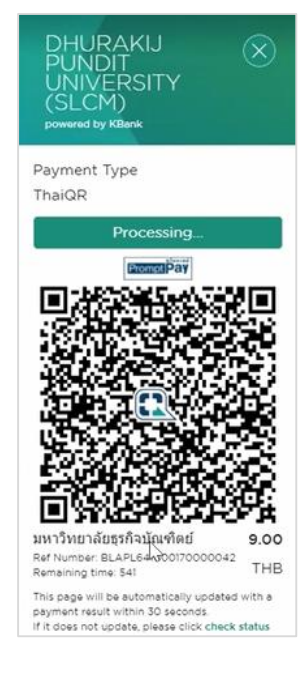

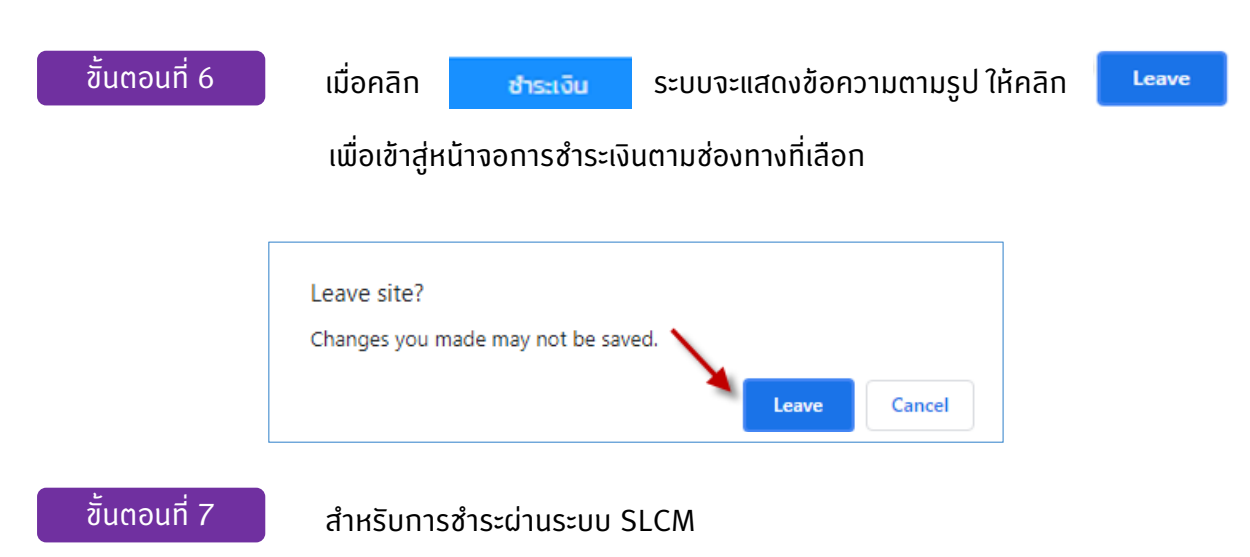

เมื่อทำรายการชำระเงินเรียบร้อยแล้วตามช่องทางที่ทำหนด ข้อมูลการชำระจะ Update ที่ระบบ SLCM ทันที สถานะการชำระเงินจะถูกเปลี่ยนจาก ค้างชำระ จะเปลี่ยนเป็น ชำระแล้ว ในกรณีที่ชำระเต็ม จำนวน ซึ่งสามารถตรงจสอบรายละเอียดได้จากใบแจ้งการชำระเงิน

| สถานะการชำระ<br>เงินของงวด ¢<br>ล่าสุด | ดาวน์ไหลดใบแจ้ง<br>หนึ่ | ดูใบเสร็จ |
|----------------------------------------|-------------------------|-----------|
| ค้างชำระ                               | พิมพ์เอกสาร             | ດູໃນເສຣົຈ |
| ชำระแล้ว                               | พิมพ์เอกสาร             | ดูใบเสร็จ |
| ค้างชำระ                               | พิมพ์เอกสาร             | ดูใบเสร็จ |

้นอกเหนือจากการชำระตามขั้นตอนดังกล่าวข้างต้น นักศึกษาพิมพ์ใบแจ้งการชำระเงินผ่านระบบ SLCM เพื่อ ชำระผ่านช่องทางอื่นๆ ได้ แต่ทั้งนี้ข้อมูลการชำระเงินจะถูกนำมา Update ในระบบ SLCM ภายใน 2 วันทำการ

- 1. ATM (ตามตารางแนบท้าย)
- 2. App ธนาคารต่างๆ (ตามตารางแนบท้าย)
- 3. Internet Banking บางธนาคารที่เปิดให้บริการชำระ (ตามตารางแนบท้าย)
- 4. ที่สาขาของธนาคาร ดังนี้
  - ธนาคารกสิกรไทย
  - ธนาคารเกียรตินาคิน
  - ธนาคารธนาคารธนชาต
  - ธนาคารมิซูโฮ สาขากรุงเทพ
  - ธนาคารเพื่อการเกษตรและสหกรณ์การเกษตร

มีตารางแนบท้าย *หน้าดัดไป* (รายชื่อผู้ให้บริการชำระบิลข้ามธนาคาร)

|                                                                                                    |                                            |                           | ปริการขำระปิล |                     |                   |              |  |  |  |
|----------------------------------------------------------------------------------------------------|--------------------------------------------|---------------------------|---------------|---------------------|-------------------|--------------|--|--|--|
| สัญลักษณ์                                                                                                    | ชื่อสถาบัน                                 | หมายเลข<br>โทรศัพท์ติดต่อ |               | ลูกค้               | าบุคคล            |              |  |  |  |
| -                                                                                                    |                                            | ธนาคาร                    | АТМ           | Internet<br>Banking | Mobile<br>Banking | สาขา         |  |  |  |
| 1. ธนาคารพาณี                                                                                                    | ชย์จดทะเบียนในประเทศ                       |                           |               |                     |                   |              |  |  |  |
| ٨                                                                                                    | ธ. กรุงเทพ จำกัด (มหาชน)                   | 1333                      |               | 1                   |                   |              |  |  |  |
| W INTERACE                                                                                                    | http://www.bangkokbank.com                 |                           | Ť             | Ť                   | Ť                 | -            |  |  |  |
| NTD NTD                                                                                                    | ธ. กรุงไทย จำกัด (มหาชน)                   | 0 2111 1111               | 1             | 1                   | 1                 |              |  |  |  |
| 234 utique                                                                                                    | http://www.ktb.co.th                       |                           |               |                     |                   | _            |  |  |  |
| 👧 krungsri                                                                                                    | ธ. กรุงศรีอยุธยา จำกัด (มหาชน)             | 1572                      | ~             | ~                   | 1                 | _            |  |  |  |
| TURS                                                                                                    | http://www.krungsri.com                    |                           |               |                     |                   |              |  |  |  |
| KBank 😳                                                                                                    | ธ. กลิกรไทย จำกัด (มหาชน)                  | 0 2888 8888               | ~             | _                   | ~                 | _            |  |  |  |
|                                                                                                    | http://www.kasikornbank.com                |                           |               |                     |                   |              |  |  |  |
| C Tabler                                                                                                    | ธ. เกียรตีนาคิน จำกด (มหาชน)               | 0 2165 5555               | _             | ✓                   | ~                 | $\checkmark$ |  |  |  |
|                                                                                                    | http://www.katnakin.co.th                  | A 0404 7777               |               |                     |                   |              |  |  |  |
| CIMB THAI                                                                                                    | 5. VEREAU CAR ANN (INTRA)                  | 0 2626 1111               | ✓             | 1                   | ✓                 | -            |  |  |  |
|                                                                                                    | nttp://www.cimptnai.com                    | 1559 ce 1                 |               |                     |                   |              |  |  |  |
| TMB                                                                                                    | bttp://www.tmbback.com                     | 1 MI OCCI                 | ✓             | ✓                   | ~                 | -            |  |  |  |
| Note THE Officerios                                                                                                    | a a 5 f a fa consta                        | aalo 7                    |               |                     |                   |              |  |  |  |
| Q                                                                                                    | ธ. ทสเก จากด (มหาชน)                       | 0 2633 6000               | -             | -                   | ~                 | -            |  |  |  |
|                                                                                                    | nttp://www.tisco.co.tn                     | 0 0777 7777               |               |                     |                   |              |  |  |  |
|                                                                                                    | bttp://www.scb.co.tb                       | 021111111                 | ~             | ~                   | ~                 | -            |  |  |  |
| <b>Surveyseane</b>                                                                                                    | ธ ธนชาต สำภัต (บหาชน)                      | 1770                      |               |                     |                   |              |  |  |  |
|                                                                                                    | http://www.thanachartbank.co.th            |                           | ~             | -                   | ~                 | ~            |  |  |  |
|                                                                                                    | ธ. ยโอปี จำกัด (มหาชน)                     | 0 2285 1555               |               |                     |                   |              |  |  |  |
|                                                                                                    | http://www.uob.co.th                       |                           | ~             | ~                   | ~                 | -            |  |  |  |
|                                                                                                    | ธ. สแตนดาร์ดชาร์เตอร์ด (ไทย) จำกัด (มหาชน) | 1553                      |               |                     |                   |              |  |  |  |
| Chartered S                                                                                                    | https://www.sc.com/th/                     |                           | -             | -                   | -                 | -            |  |  |  |
|                                                                                                    | ธ. ไอซีปีซี (ไทย) จำกัด (มหาชน)            | 0 2629 5588               |               |                     |                   |              |  |  |  |
| ICBC                                                                                                    | http://www.icbcthai.com                    |                           | -             | ×                   | -                 | -            |  |  |  |
| 2. ธนาคารพาณี                                                                                                    | ษย์เพื่อรายข่อย                            |                           |               |                     |                   |              |  |  |  |
| ۲                                                                                                    | ธ. ไทยเครดิด เพื่อรายย่อย จำกัด (มหาชน)    | 0 2697 5454               |               |                     |                   |              |  |  |  |
| wer inseato                                                                                                    | http://www.tcrbank.com                     |                           | -             | -                   | -                 | -            |  |  |  |
| 3 สาขารบาคา                                                                                                    | รค่างประเทศ                                |                           |               |                     |                   |              |  |  |  |
| 5. 410 lou in 1                                                                                                    | ร ซิชี้แนงก์ เส็น เล                       | 1588                      |               |                     |                   |              |  |  |  |
| citi                                                                                                    | http://www.citibank.co.th                  | 1200                      | -             | -                   | -                 | -            |  |  |  |
|                                                                                                    | ธ. ชมโตโม มิดชย แบงกิ้ง คอร์ปอเรชั่น       | 0 2353 8000               |               |                     |                   |              |  |  |  |
| SHIRE                                                                                                    | http://www.smbc.co.jp/global/bangkok       |                           | -             | -                   | -                 | -            |  |  |  |
| MITTUO                                                                                                    | ธ. มิซูโอ จำกัด สาขากรุงเทพฯ               | 0 2163 2999               | /             | /                   |                   | /            |  |  |  |
| MIZUHO                                                                                                    | http://www.mizuhobank.com                  |                           | Ý             | Ý                   | -                 | Y            |  |  |  |
|                                                                                                    | ธ. ย่องกงและเชี่ยงไอ้แบงกิ้งคอร์ปอเรชั่น   | 0 2614 4000               |               |                     |                   |              |  |  |  |
| H2RC 🐼                                                                                                    | http://www.hsbc.co.th                      |                           | _             | _                   | _                 | _            |  |  |  |
| 4. สถาบันการเงิ                                                                                                    | ในเฉพาะกิจ                                 |                           |               |                     |                   |              |  |  |  |
| <b>6</b>                                                                                                    | ธ. เพื่อการเกษตรและสหกรณ์การเกษตร          | 0 2555 0555               |               |                     |                   |              |  |  |  |
|                                                                                                    | http://www.baac.or.th                      | 0200000000                | -             | -                   | ~                 | ~            |  |  |  |
| 1996                                                                                                    | ธ. ออมสิน                                  | 1115                      |               | 1                   | /                 |              |  |  |  |
| ecultu                                                                                                    | http://www.gsb.or.th                       |                           | -             | Ý                   | *                 | -            |  |  |  |
| 💫 ସେଶ                                                                                                    | ธ. อาคารสงเคราะห์                          | 0 2645 9000               |               |                     |                   |              |  |  |  |
| and a state of the state of the | http://www.ghb.co.th                       |                           | -             | -                   | _                 | _            |  |  |  |

-----